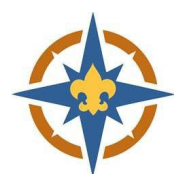

## 2023-2024 Exploring Registration Walkthrough for New or Current Adults

| <b>1. Stari</b><br>a.<br>b. | Your Registration<br>Go to <u>http://northernstar.org/registration</u> for links to the registration<br>site and information on the 2023-2024 annual renewal.<br>Click the link to go to the registration site for your unit type. | ANNUAL PROGRAM REGISTRATION<br>Get Started Guides/Resources General In<br>2023-2024 SCOUTING REGISTRATION AND RENEWAL I<br>Pack/Troop Registration Site Crew/Ship Registration<br>Post Registration Site | Iformation 4: FAQ Unit Renewal Additional Links LINKS LINKS                     |
|-----------------------------|----------------------------------------------------------------------------------------------------|----------------------------------------------------------------------------------------------------|---------------------------------------------------------------------------------|
| c.                          | If you haven't found a unit yet, click on the 'Adventure is Calling Unit Locator' link to find the one that's right for you!                                                                                                    |                                                                                                    |                                                                                 |
| d.                          | Select the 'Youth/Adult Join or Renew' option on the right-hand side and                                                                                                    | click 'Join/Renew'.                                                                                                    | When & Where<br>Youth/Adult Join or Renew<br>Northern Star Council Join / Renew |
| e.<br>f.                    | Choose 'Continue as guest' or log in with a Scouting Event username and Select the number of Adults you are registering and click 'Join/Renew'.                                                                                    | password.                                                                                                    | egister/Renew Adult Leader                                                      |
|                             |                                                                                                    |                                                                                                    |                                                                                 |

## 2. Enter Your Information

- a. Update the Registration Contact information.
  - i. This is the person who will receive communication regarding the registration.
- b. Enter the details for the adult(s) you are paying for.
  - i. Required fields are marked with a **9** symbol. Some fields are optional.
  - ii. Adults and youth 18+ will need to sign a background check authorization using their finger/stylus/mouse.
  - iii. If you are registering people in multiple Posts on the same registration, change their Post number by clicking 'Select Unit' on the individual adults.

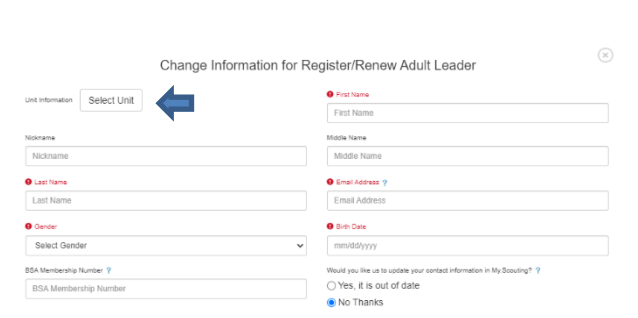

L Participants 🛛 📜 Check Out

Preview Informatio

Additional Actions

~

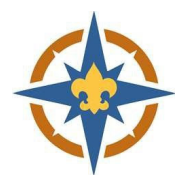

\$60.00

\$60.00

## 4. Pay Online

- a. Click 'Proceed to Checkout' to complete your registration.
- b. Adult fees are due in full at the time of registration.
- c. Click Checkout to continue.

| ie Required         | *        |
|---------------------|----------|
| .00 full amount due |          |
|                     | Checkout |

Regular Price:

Balance Due:

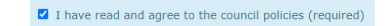

- d. Enter your billing information and agree to the council policies.
- e. Use a checking account number or credit card to pay for your registration online.
- f. You will have an option to make an additional donation, if you choose.
- g. Adult registrations will be effective once charters are posted.

## 5. Connect

a. Contact your Exploring Advisor and let them know that you have paid your 2023-2024 program fees.

Balance Du

Pay \$60

b. If you are new, watch for an email or phone call from your Post!

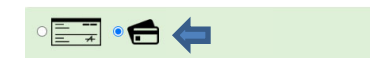